### Switch 3com : 2226,2924,4210,4500 Config

1.- Connect cable between 3Com switching equipment (RJ45 port) and computer (com1

port). -the cable becomes with switching equipment-.

- 2.- On computer enable hyperterminal with the next features : 19200, 8, N, 1, hardware.
- 3.- With hyperterminal window type (ENTER) and type user "admin".
- 4.- <4500> type: system-view (ENTER)
- 5.- [4500] type: interface vlan 1 (ENTER)
- 6.- [4500-Vlan-interface1] type: ip address 192.68.x.y 255.255.255.0
- 7.- Press (CTRL+Z) and prompt swap to:
- 8.- <4500> type: save (ENTER)
- 9.- The configuration will be written to the device.

Are you sure?[Y/N]; type Y(ENTER)

- 10.- Please input the file name(\*.cfg)[flash:/3comoscfg.cfg]:; type (ENTER)
- 11.- Check the next messages

Now saving current configuration to the device.

Saving configuration. Please wait

.....

Configuration is saved to flash memory successfully.

Unit1 save configuration flash:/3comoscfg.cfg successfully

12.- Turn off switch and verify through ping command or internet browser that the ip has been saved successfully.

Next, I have attached a log of 3Com switching equipment when the equipment is restarted.

#### Username:admin

Password:

<4500>%Apr 1 23:57:04:651 2000 4500 SHELL/5/LOGIN:- 1 - admin(aux0) in unit1 login

## ศูนย์เทคโนโลยีสารสนเทศและการสื่อสาร สพท.นศ. 1

System View: return to User View with Ctrl+Z.

[4500]interface vlan 1

[4500-Vlan-interface1]ip address 192.168.88.156 252.255.255.0 Error: Invalid IP address or subnet mask!

[4500-Vlan-interface1]save ^ % Unrecognized command found at '^' position.

[4500-Vlan-interface1]

The configuration will be written to the device. Are you sure?[Y/N] Y

Please input the file name(\*.cfg)[flash:/3comoscfg.cfg]:

Now saving current configuration to the device.

Saving configuration. Please wait...

....

Configuration is saved to flash memory successfully.

Unit1 save configuration flash:/3comoscfg.cfg successfully

<4500>%Apr 1 23:59:34:201 2000 4500 CFM/3/CFM\_LOG:- 1 -Unit1 save configuration successfully.

<4500>#Apr 2 00:01:18:849 2000 4500 L2INF/2/PORT LINK STATUS CHANGE:- 1 - Trap 1.3.6.1.6.3.1.1.5.4: portIndex is 4227690, ifAdminStatus is 1, ifOperStatus is 1 #Apr 2 00:01:19:49 2000 4500 IFNET/5/TRAP:- 1 -1.3.6.1.6.3.1.1.5.4Interface 31 is Up %Apr 2 00:01:19:149 2000 4500 L2INF/5/PORT LINK STATUS CHANGE:- 1 - Ethernet1/0/9: is UP %Apr 2 00:01:19:265 2000 4500 L2INF/5/VLANIF LINK STATUS CHANGE:- 1 - Vlaninterface1: is UP

%Apr 2 00:01:19:382 2000 4500 IFNET/5/UPDOWN:- 1 -Line protocol on the interface Vlaninterface1 is UP

%Apr 2 00:01:19:499 2000 4500 STP/2/SPEED:- 1 -Ethernet1/0/9's speed changed!%Apr 2 00:01:19:599 2000 4500 STP/2/PFWD:- 1 -Ethernet1/0/9 is forwarding! Starting.....

1.- Connect cable between 3Com switching equipment (RJ45 port) and computer (com1 port). -the cable becomes with switching equipment-.

# ศูนย์เทคโนโลยีสารสนเทศและการสื่อสาร สพท.นศ. 1

- 2.- On computer enable hyperterminal with the next features : 19200, 8, N, 1, hardware.
- 3.- With hyperterminal window type (ENTER) and type user "admin".

display configuration

show current configuration

- sys
- in vlan1
- ip addr 192.168.1.xxx 255.255.255.0
- Ctrl+Z
- int g1/0/25
- undo shutdown
- int g1/0/26
- undo shutdown
- q
- **-** q
- save
- discur
- -

#### Verify Command's

Switch1# show running-config //ตรวจสอบสิ่งที่ได้ทำการ config ไป ด้วยคำสั่ง show running-config Switch1# show ip interface vlan 1 //ทำการตรวจสอบ interface valn1 ด้วยคำสั่ง show ip interface vlan1 Switch1# show ip interface brief //ทำการตรวจสอบ